# 操作指南

# M-708TY 涂鸦蓝牙版电子标签

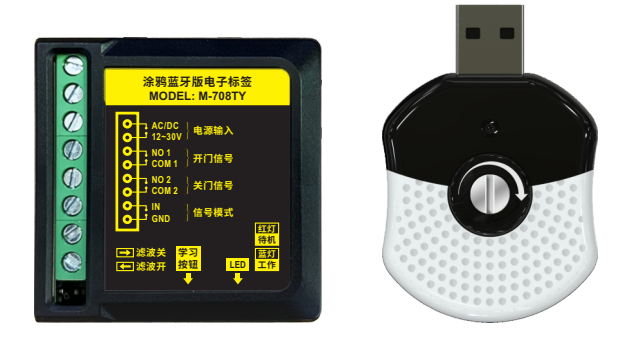

## 1 安全指示

非常感谢您购买本产品,为正确使用本产品,请您在使用前认真阅读本操作手册。

## 2 产品概览

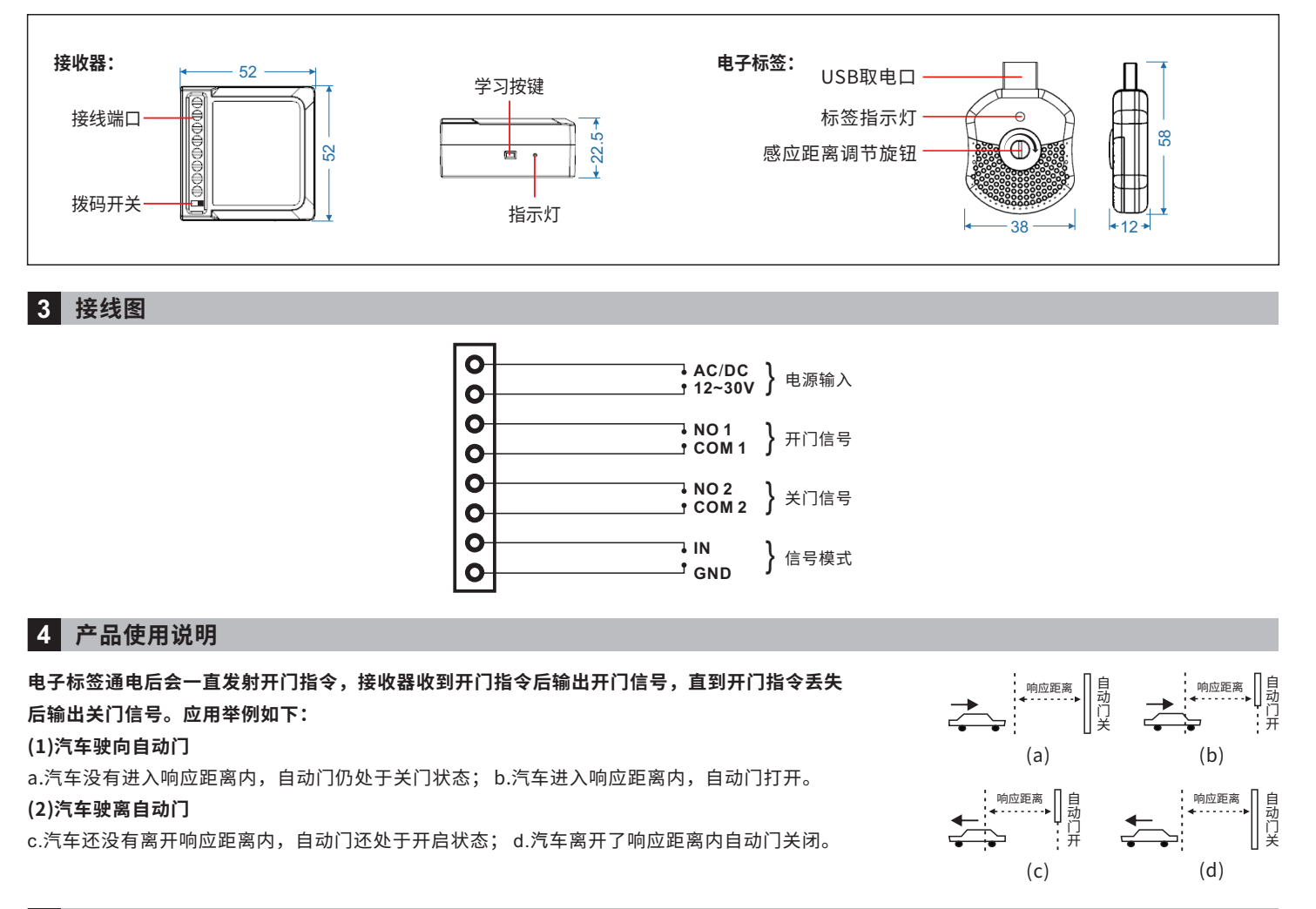

#### 5 产品功能操作说明

#### 1.接收器学习电子标签ID

a. 短按接收器的学习按键, 蓝灯亮; b. 短按电子标签; c. 接收器蓝灯闪烁, 即学习成功。(注: 接收器可存储300个ID)

#### 2.接收器删除电子标签ID

长按接收器的学习按键约5秒,接收器蓝色指示灯快速闪烁,即可删除所有电子标签ID。

#### 3.调节电子标签和接收器的感应距离

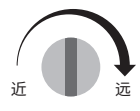

顺时针调节距离变远,标签指示灯由慢闪逐渐变为快闪; 逆时针调节距离变近,标签指示灯由快闪逐渐变为慢闪。

#### 4.接收器输出信号说明

| <b>1)开门信号保持模式</b> | 2)开门信号点动模式     |
|-------------------|----------------|
| 持续收到电子标签指令,开门     | 持续收到电子标签指令,开门  |
| 信号保持输出,直到电子标签     | 信号输出1秒,直到电子标签  |
| 指令消失,输出1秒关门信号。    | 指令消失,输出1秒关门信号。 |

#### 5.接收器无线信号滤波设置

| <ul><li>▲ 滤掉电子标签信号微弱时可能出现开门信号时有时无的现象。</li><li>滤波开 建议在AGV小车等电子标签无线信号不会被屏蔽的场景使用。</li></ul> | → | 提高灵敏度,接收器收到电子标签信号立即输出开门信号。<br>建议在汽车等电子标签无线信号会被屏蔽的场景使用。 |
|------------------------------------------------------------------------------------------|---|--------------------------------------------------------|
|------------------------------------------------------------------------------------------|---|--------------------------------------------------------|

# 6 技术参数

| 接收器     |                       | 电子标签  |                     |
|---------|-----------------------|-------|---------------------|
| 供电电源:   | DC/AC 12~30V          | 供电电源: | DC 5V~12V(USB接口供电)  |
| 静态电流:   | 13mA(DC12V供电)         | 动作电流: | 50mA(5V供电,最大感应距离)   |
| 动作电流:   | 38mA(DC12V供电)         | 外观尺寸: | 58(L)x38(W)x12(H)mm |
| 频率:     | 433MHz                |       |                     |
| 外观尺寸:   | 52(L)x52(W)x22.5(H)mm |       |                     |
| 有效感应距离: | 30米                   |       |                     |

# 7 包装清单

| 序号 | 名称   | 数量 | 备注 |
|----|------|----|----|
| 1  | 电子标签 | 1  |    |
| 2  | 接收器  | 1  |    |
| 3  | 3m胶  | 1  |    |
| 4  | 说明书  | 1  |    |

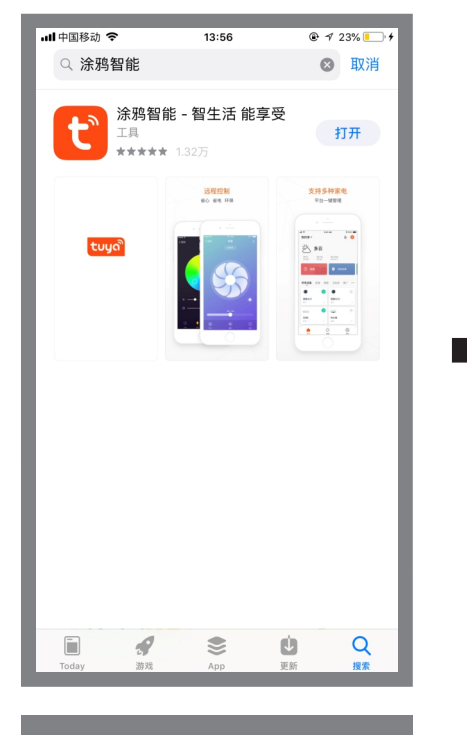

**第1步:** 在手机应用市场搜索"涂鸦智 能"点击"获取"进行安装。

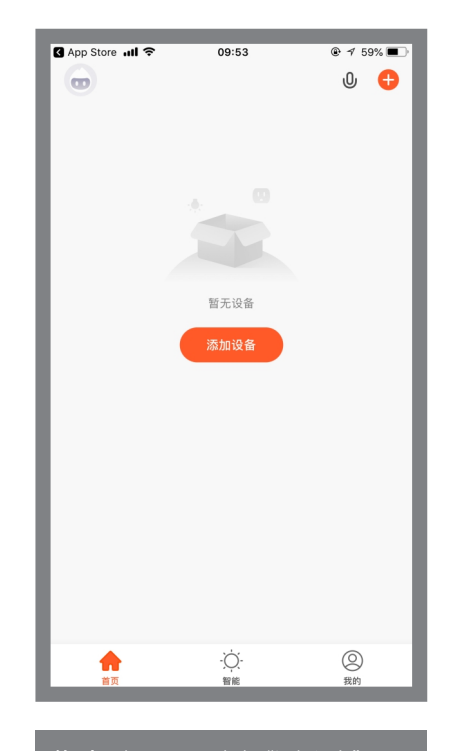

**第2步:**打开APP,点击"添加设备"。

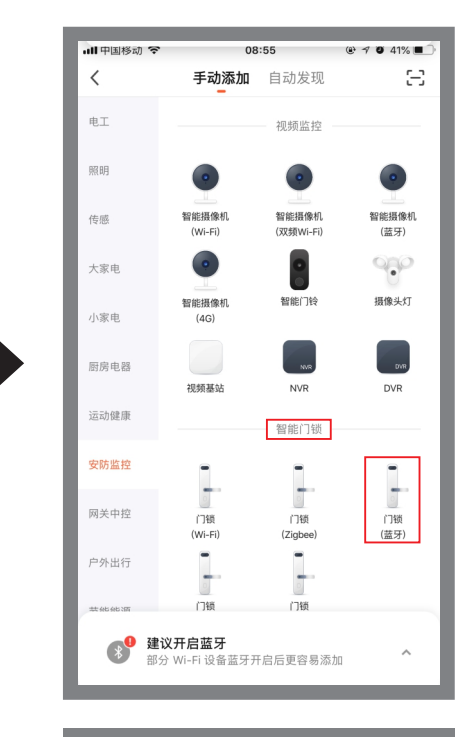

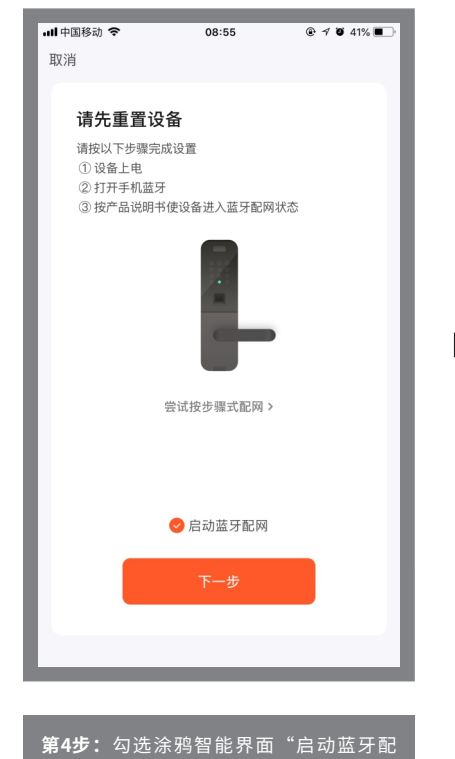

 •11中国移动 ◆
 08:56
 @ f ● \$ 41% ●

 •
 扫描到 2 个设备,已添加成功 0 个

 ●
 电子标签
 ●

 ●
 电子标签
 ●

 ●
 电子标签1
 ●

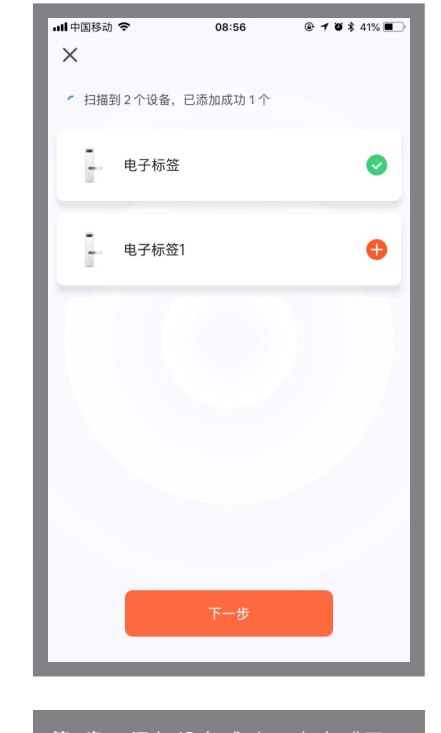

**第6步:**添加设备成功,点击"下一 步"。

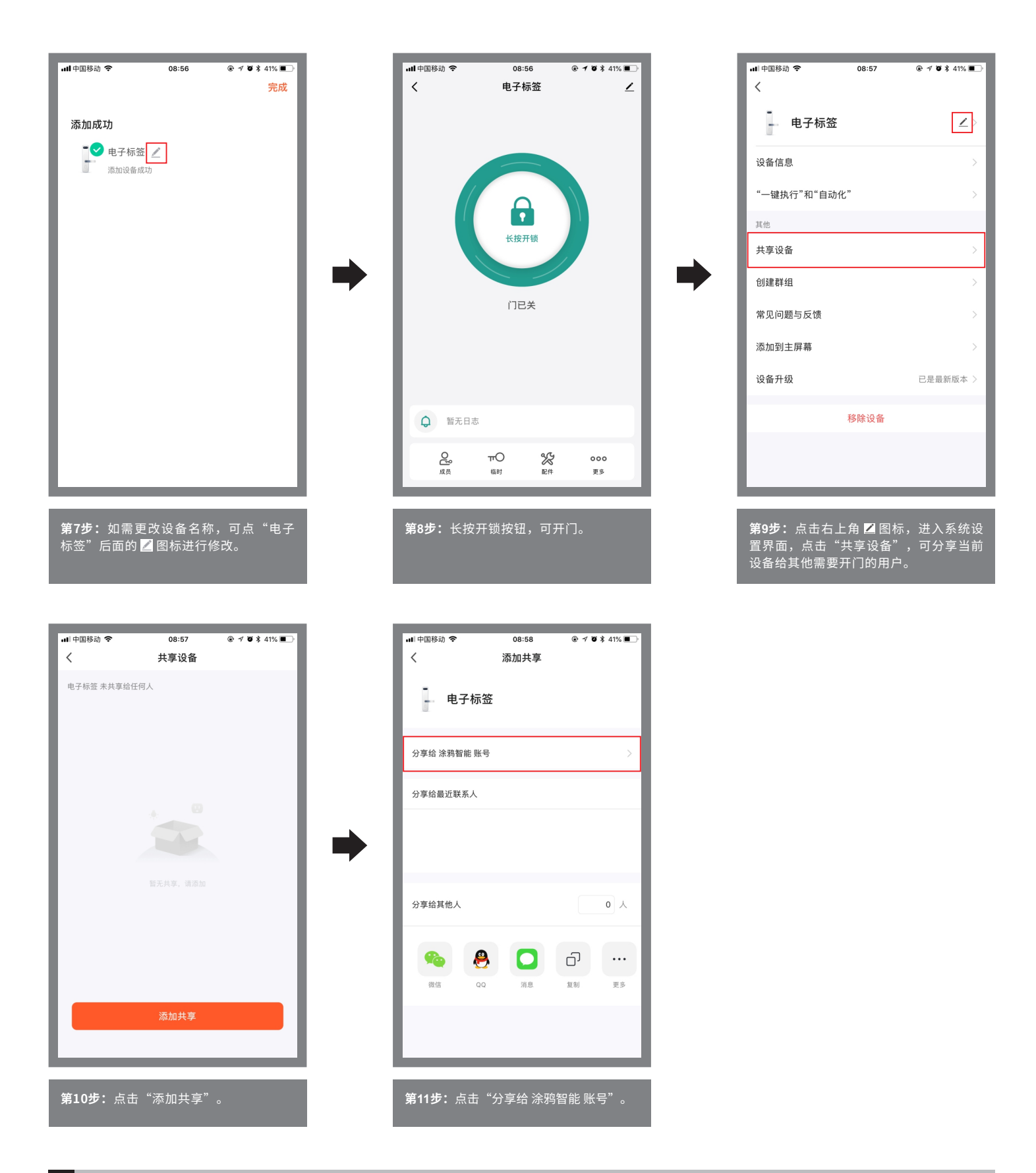

#### 9 系统设置页功能

- 设备名称:当前设备名称,可以随时更换;
- 设备信息:虚拟ID、MAC地址、设备时区;
- 共享设备: 分享当前设备给其他有涂鸦智能的用户使用;
- 创建群组:将多个设备组成一个群组,组成群组后可通过群组图标操作多个设备同时开门;
- 添加到主屏幕: 将当前开关快捷键添加到主屏幕;
- 设备升级:显示设备当前的固件版本,有新版本时应更新;
- 删除设备: 删除设备后,设备会消除网络设置并回到出厂设置。